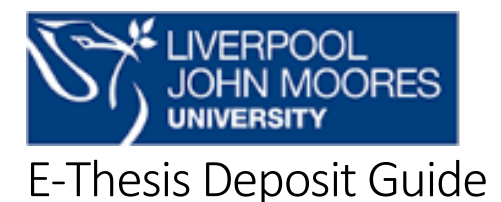

To deposit you will need to have a PDF of the final approved version of your thesis to hand, and be ready to provide full descriptive details of the content. Ensure the format follows the instructions in the <u>Academic Regulations for Research Degrees</u>, in particular your title page should include the following information:

- the full title of the thesis
- the full name of the author
- that the degree is awarded by the University
- the award for which the thesis is submitted in partial fulfilment of its requirements
- the Collaborating Establishment(s), if any
- the month and year of submission (a thesis which is referred for revisions or re-examination must bear the month and year of resubmission and not the date of the original submission)

Where a thesis consists of more than one volume, each volume must contain a title page in the form set out above and also include the appropriate volume number and the total number of volumes, for example Volume 1 of 3.

# Preparing your file for upload

• You should save the PDF version of your thesis using the following filename format:

year-name-degree.pdf (for example 2016brownphd.pdf or 2016brownmphil.pdf)

• For additional files such as appendices or program code we recommend the following format:

year-name-degree-file subject-matter.pdf (e.g. 2016brownphdappendix.pdf)

• If you need to deposit two files - one complete version and one with third party copyright material edited out - you should give them different filenames using the following format:

Full (not for public view) version: year-name-degree-internal.pdf (e.g. 2016brownphdinternal.pdf)

Public version (third party copyright material removed): year-name-degree.pdf (e.g. 2016brownphd.pdf)

### **Depositing your thesis**

You deposit your thesis through Symplectic. To do this follow the instructions below:

- Go to <u>Symplectic</u>, when you are on campus you will not need to login but if you are off campus you will need to login with your LIMU username followed by @ljmu.ac.uk and password. (Problems logging in? See the Help and Advice section below)
- From your Homepage select +Add New in the Publications panel

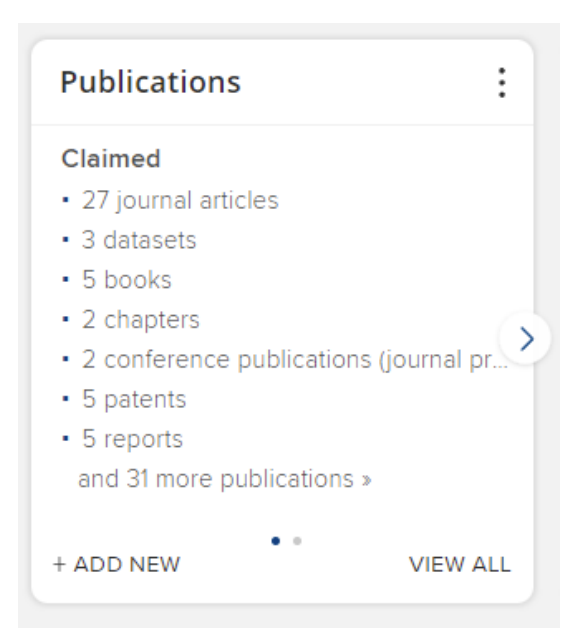

- Select Thesis/Dissertation from the pop up box
- The following page will ask you to search Symplectic Elements for your thesis, as it has not yet been published select **Skip** at this point.

#### Adding the details

- Provide as much descriptive information about your thesis as you can. Fields marked with an asterisk (\*) are mandatory.
- Enter your surname and initials (in the Authors section) and that of your supervisor(s) (in the Supervisors section) in the appropriate boxes. Select +Add. Symplectic should find you in the system. If your supervisor(s) is from LJMU it should also find them. Ensure you select Yes if this is correct. By doing this your supervisor will be informed that you have deposited your thesis.

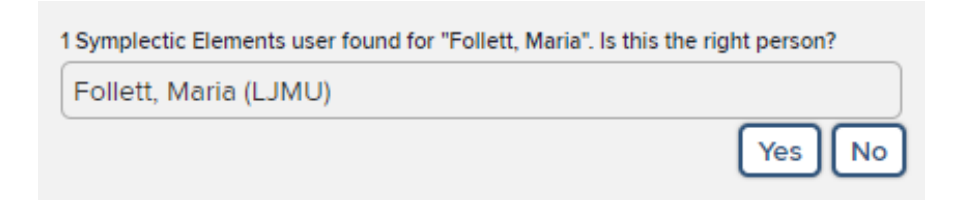

- If your supervisor is not from LIMU please still enter their surname and initials in the appropriate boxes and select **+Add.**
- Select **Save** at the bottom of the page.

### **Depositing your publication**

- Select Deposit to LJMU Publications Repository.
- Use the **Choose File** button to select the file(s) from your local PC. Please ensure that you have followed the file naming format laid out below.
- Select the appropriate file version (see **Preparing your file for upload** section above)
  - Select Published version if you are depositing one version of your thesis and for the public version if submitting two (the version with 3<sup>rd</sup> party copyright material removed).
  - Use Submitted version if you are deposited two versions of your thesis for the full version that will be submitted for examination (without 3<sup>rd</sup> party copyright material removed).
  - Use **Supporting Information** for an additional files including copyright permissions received from publishers.
- When you have selected the file, select **Use this file**.
- Additional files can be added by selecting + Upload another file.
- By depositing your thesis you are agreeing to the LJMU Distribution & Archiving Licence.
  Please read this licence before selecting Deposit.

Please note it is advisable if possible to upload your thesis using an LJMU PC on campus. You may receive the following error when attempting to upload your thesis due to the file size: The repository failed to accept the file.

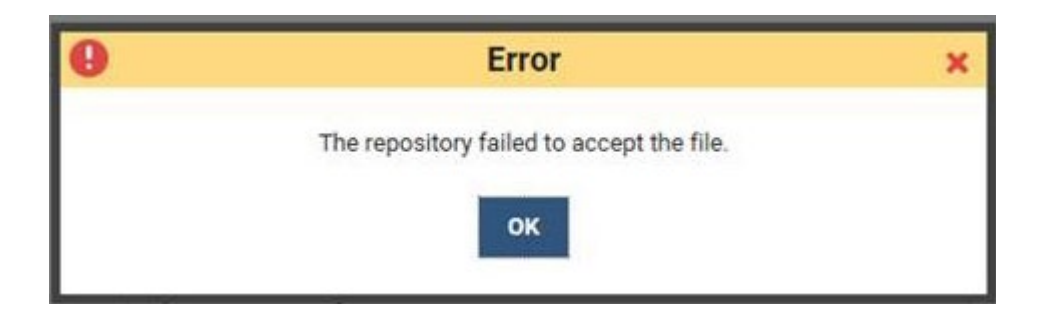

If you experience problems uploading your thesis please contact <u>LIMU E-Theses Service</u> with a copy of the thesis or a link to where it can be downloaded and deposited on your behalf.

# **Approval and Resubmission**

Your submission needs to be approved before it can be published in LJMU Research Online. Once it has been approved you will be advised by email and your thesis will be made available for public view subject to any embargo that has been agreed. It may also be made available for download by registered users at the British Library's Electronic Theses Online Service (<u>http://ethos.bl.uk</u>).

**Note:** Your thesis cannot be approved until you have completed all the necessary paperwork. Please ensure you have filled out, signed and returned your **E-Thesis Access Declaration and Deposit Agreement form** to the Doctoral Academy (form accessible via eDoc, if you do not have access please contact PGRExaminations@ljmu.ac.uk).

If amendments need to be made to your submission (for example textual changes may be required to ensure that the thesis complies with the research degree regulations) you will again be alerted by email. You may be asked to make the necessary changes and to resubmit your thesis.

## **Help and Advice**

If you need further help and advice with depositing your thesis, please email <u>LIMU e-theses Service</u>.